# **ROUTING STATIS 2 ROUTER MIKROTIK**

# A. Teori

Routing static adalah menambahkan jalur routing tertentu secara manual. Mikrotik secara default akan membuat jalur routing otomatis (dynamic route) ketika menambahkan ip address pada interface

## 1. Instlasi Jaringan

- Pasang 2 Router Mikrotik R951Ui-2HND,
- 3 kabel straight UTP
- Hubungkan ether1 Router 1, ke ether1 Router2
- Hubungkan masing-masing **ethernet2** ke jaringan lokal atau ke PC, seperti pada gambar berikut:

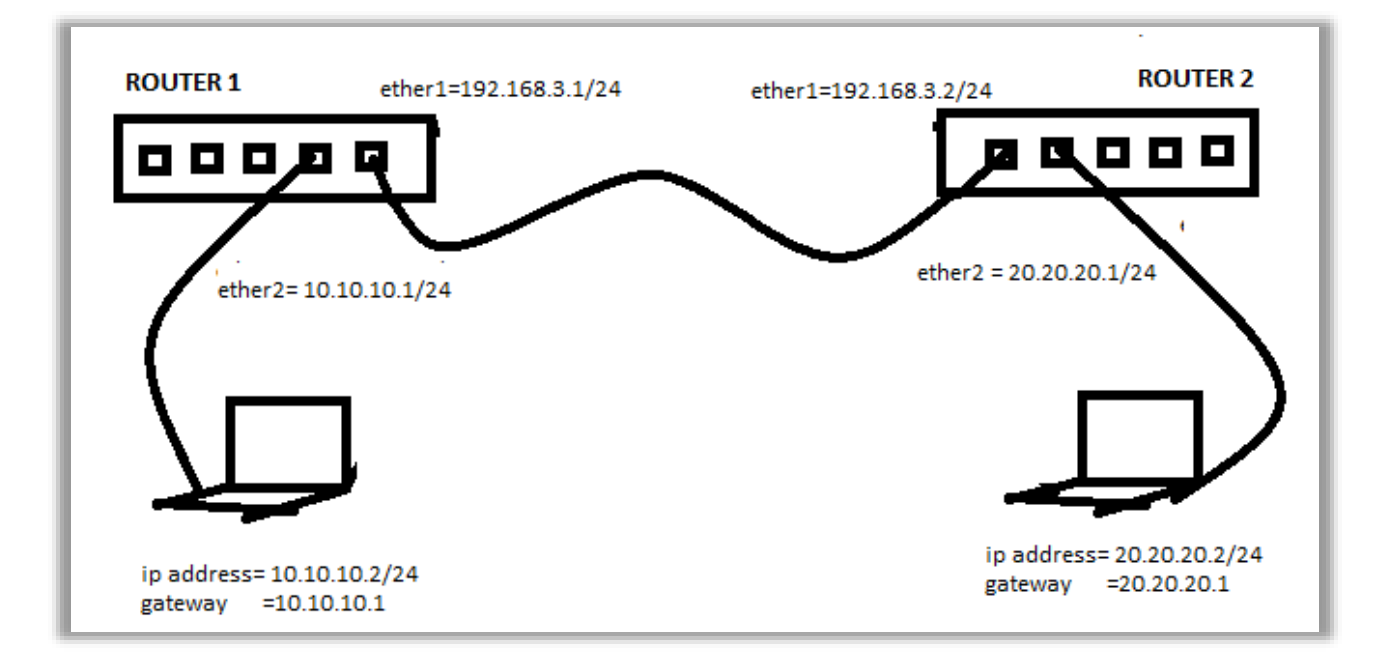

## 2. Konfigurasi ROUTER 1

- Menggunakan ether3 untuk melakukan konfigurasi, menggunakan ip 192.168.88.1
- Seperti pada gambar berikut:

| 🔘 MikroTik V   | VinBox Loader v2.2 | .18      | _ |       | ×   |
|----------------|--------------------|----------|---|-------|-----|
| Connect To:    | 192.168.88.1       |          |   | Conne | ect |
| Login:         | admin              |          |   |       |     |
| Password:      |                    |          |   | -     |     |
| Г              | Save               | e        |   |       |     |
| ٦              | <u>R</u> emo       | ve       |   |       |     |
| ٦.             | Load Previous Ses  | sion     |   | Tools |     |
| <u>N</u> ote:  | MikroTik           |          |   |       |     |
| Address 🛆      | User               | Note     |   |       |     |
| 74:4D:28:ED:23 | :E8 admin          | MikroTik |   |       |     |
|                |                    |          |   |       |     |

# 3. Hapus Bridge port

Ether2 secara default berfungsi sebagai bridge, karena akan difungsikan sebagai router maka hapus interface ether2, dari bagian bridge.

- Klik Bridge
- Klik Ports
- Klik ether2
- Klik 🗙 dan 💻
- seperti pada gambar berikut:

| Bridge    |             |                  |          |             |             |           |                 |
|-----------|-------------|------------------|----------|-------------|-------------|-----------|-----------------|
| Bridge    | Ports VLANs | MSTIs Port MST O | verrides | Filters NAT | Hosts MD    | ЭB        |                 |
| + -       | • \star 🗙 ( |                  |          |             |             |           | Find            |
| #         | Interface   | Bridge           | Horiz    | on Trusted  | Priority (h | Path Cost | Role 🔻          |
| ;;; def   | fconf       |                  |          |             |             |           |                 |
| 0 XI      | 44ether2    | bridge           |          | no          | 80          | 10        |                 |
| ::: def   | fconf       |                  |          |             |             |           |                 |
| 1 H       | 12tether3   | bridge           |          | no          | 80          | 10        | designated port |
| ::: def   | conf        |                  |          |             |             |           |                 |
| 2 IH      | 11 ether4   | bridge           |          | no          | 80          | 10        | disabled port   |
| ::: def   | fconf       |                  |          |             |             |           |                 |
| 3 IH      | 44 ether5   | bridge           |          | no          | 80          | 10        | disabled port   |
| ::: def   | fconf       |                  |          |             |             |           |                 |
| 41        | 1⊈twlan1    | bridge           |          | no          | 80          | 10        | disabled port   |
|           |             |                  |          |             |             |           |                 |
| •         |             |                  |          |             |             |           | •               |
| 5 items ( | 1 selected) |                  |          |             |             |           |                 |

## 4. Hapus IP, Firewall

- Pilih IP
- Klik Firewall
- Klik Filter Rules
- Lakukan blok
- Klik X dan 💻
- seperti pada gambar berikut:

| Firewa  | I          |                |              |          |              |       |         |         |                |            |           |            |      |
|---------|------------|----------------|--------------|----------|--------------|-------|---------|---------|----------------|------------|-----------|------------|------|
| Filter  | Rules      | NAT            | Mangle       | Raw      | Service P    | orts  | Connect | ions A  | ddress Lists   | Layer7 Pro | otocols   |            |      |
| +       | -          | <b>~</b> >     | ۳            | T        | oo Rese      | t Cou | Inters  | oo Rese | et All Counter | s          | Find      | all        | ₹    |
| #       | Act        | tion           | Chain        | Sro      | . Address    | Dst.  | Address | Proto   | Src. Port      | Dst. Port  | In. Inter | . Out. Int | In 🔻 |
| 3       | - 🗸        | acc            | input        |          |              |       |         | 1 (ic   |                |            |           |            | +    |
| ::: 0   | lefcont    | f: drop a      | all not com  | ing fror | n LAN        |       |         |         |                |            |           |            |      |
| 4       |            | drop           | input        |          |              |       |         |         |                |            |           |            | !L   |
| ::: 0   | lefcont    | : acce         | pt in ipsec  | policy   |              |       |         |         |                |            |           |            | _    |
| 5       |            | acc            | forward      |          |              |       |         |         |                |            |           |            |      |
| ::: 0   | lefcont    | : acce         | pt out ipse  | c policy | /            |       |         |         |                |            |           |            |      |
| 6       | _ <b>~</b> | acc            | forward      |          |              |       |         |         |                |            |           |            |      |
|         | lefcont    | : fasttra      | ack          |          |              |       |         |         |                |            |           |            | _    |
|         |            | tastt          | forward      |          |              |       |         |         |                |            |           |            |      |
| ::: 0   | letcont    | : acce         | pt establish | ned,rela | ited, untrac | ked   |         |         |                |            |           |            | _    |
| 8       | <b>~</b>   | acc            | forward      |          |              |       |         |         |                |            |           |            |      |
| ::: 0   |            | r: arop i      | nvalid       |          |              |       |         |         |                |            |           |            | -    |
| 3       |            | urop<br>. door | norward      | ANInot   |              | _     |         |         |                |            |           |            |      |
| 10      |            | drop           | forward      | ANTIOL   | DOTINATE     | u     |         |         |                |            |           |            | M    |
| 10      |            | urop           | TOIWAIU      |          |              |       |         |         |                |            |           |            | +    |
| •       |            |                |              |          |              |       |         |         |                |            |           |            | •    |
| 11 iten | ns (11     | selecte        | d)           |          |              |       |         |         |                |            |           |            |      |

• Ini untuk menghindari tidak bisa login/konek munkin ada yang terblokir

### 5. Menambahkan IP address ether1 dan ether2

- Klik New Terminal,
- Isikan skrip berikut:

```
[admin@MikroTik] > ip address add address=192.168.3.1/24 interface=ether1
[admin@MikroTik] > ip address add address=10.10.10.1/24 interface=ether2
```

### 6. Routing Statik

Perintah route statis ip route add dst-address=<ip tujuan/mask> geteway=<ip gateway>, seperti pada skrip berikut:

[admin@MikroTik] > *ip route add dst-address=20.20.20.0/24 gateway=192.168.3.2* 

#### 7. Melihat Hasil Routing

Menggunakan menu IP -> Routes amati, seperti pada gambar berikut.

| Routes | Nexthops Rules VRF                        |          |              |              |   |
|--------|-------------------------------------------|----------|--------------|--------------|---|
| +      | - 🖉 🗶 🖻 🍸                                 |          | F            | ind all      | 1 |
|        | Dst. Address 🕢 Gateway                    | Distance | Routing Mark | Pref. Source | • |
| DAC    | 10.10.10.0/24 bridge reachable            | 0        | _            | 10.10.10.1   |   |
| AS     | 20.20.20.0/24 192.168.3.2 reachable ether | 1 1      |              |              |   |
| DAC    | 192.168.3.0/24 ether1 reachable           | 0        |              | 192.168.3.1  |   |
| DAC    | 192.168.88.0/ bridge reachable            | 0        |              | 192.168.88.1 |   |

8. Atau menggunakan command line

New Terminal : ip route print

```
[admin@MikroTik] > ip route print
Flags: X - disabled, A - active, D - dynamic,
C - connect, S - static, r - rip, b - bgp, o - ospf, m - mme,
B - blackhole, U - unreachable, P - prohibit
#
       DST-ADDRESS
                     PREF-SRC
                                         GATEWAY
                                                           DISTANCE
0 ADC 10.10.10.0/24
                         10.10.10.1
                                         bridge
                                                                 0
                                        192.168.3.2
1 A S 20.20.20.0/24
                                                                 1
 2 ADC 192.168.3.0/24 192.168.3.1
                                         ether1
                                                                 0
3 ADC 192.168.88.0/24
                         192.168.88.1
                                        bridge
                                                                 0
```

### 9. Konfigurasi PC 1

Tambahkan konfigurasi ip statis pada pc1 seperti pada gambar berikut:

| Internet Protocol Version 4 (TCP/IPv4) Properties                                                                                                    |                     |  |  |  |  |  |  |  |
|----------------------------------------------------------------------------------------------------|---------------------|--|--|--|--|--|--|--|
| General                                                                                                    |                     |  |  |  |  |  |  |  |
| You can get IP settings assigned automatically if your network supports<br>this capability. Otherwise, you need to ask your network administrator<br>for the appropriate IP settings. |                     |  |  |  |  |  |  |  |
| O Obtain an IP address automatically                                                                                                    |                     |  |  |  |  |  |  |  |
| • Use the following IP address:                                                                                                    |                     |  |  |  |  |  |  |  |
| IP address:                                                                                                    | 10 . 10 . 10 . 2    |  |  |  |  |  |  |  |
| Subnet mask:                                                                                                    | 255 . 255 . 255 . 0 |  |  |  |  |  |  |  |
| Default gateway:                                                                                                    | 10 . 10 . 10 . 1    |  |  |  |  |  |  |  |
| Obtain DNS server address autom                                                                                                    | natically           |  |  |  |  |  |  |  |
| • Us <u>e</u> the following DNS server add                                                                                                    | resses:             |  |  |  |  |  |  |  |
| Preferred DNS server:                                                                                                    |                     |  |  |  |  |  |  |  |
| Alternate DNS server:                                                                                                    |                     |  |  |  |  |  |  |  |
| Validate settings upon exit                                                                                                    | Ad <u>v</u> anced   |  |  |  |  |  |  |  |
|                                                                                                    | OK Cancel           |  |  |  |  |  |  |  |

# 10. Konfigurasi Router 2

- Menggunakna ether3 untuk melakukan konfigurasi, manggunakan ip 192.168.88.1
- Seperti pada gambar berikut:

| S MikroTil     | k WinBox Loader v2.2   | 2.18     | _ |         |  |  |
|----------------|------------------------|----------|---|---------|--|--|
| Connect To:    | 192.168.88.1           |          |   | Connect |  |  |
| <u>L</u> ogin: | admin                  |          |   |         |  |  |
| Password:      |                        |          |   | Savo    |  |  |
|                | Save                   |          |   |         |  |  |
|                | Secure Mode            |          |   |         |  |  |
|                | Load Previous Services | ssion    |   | Tools   |  |  |
| <u>N</u> ote:  | MikroTik               |          |   |         |  |  |
| Address        | Liner                  | Nata     |   |         |  |  |
| 74.4D.29.ED.   | 22,59 admin            | MikroTik |   |         |  |  |
| 74,40;20;ED;   |                        | MINUTIK  |   |         |  |  |

### 11. Hapus Bridge port

Ether2 secara default berfungsi sebagai bridge, karena akan difungsikan sebagai router maka hapus interface ether1, dari bagian bridge.

- Klik Bridge
- Klik Ports
- Klik ether2
- Klik 🗙 dan 💻

seperti pada gambar berikut:

| Bridge Port | S VLANs | MSTIs | Port MST Overrides | Filters | NAT  | Hosts  | MDB |        |      |
|-------------|---------|-------|--------------------|---------|------|--------|-----|--------|------|
| + - •       | / 🗶     | - 7   | ]                  |         |      |        |     |        | Find |
|             | #       |       |                    |         | Int  | erface |     | Bridge | Ho   |
| ;;; defconf |         |       |                    |         |      |        |     |        |      |
|             |         | 0     | XI                 |         | 生    | ether2 |     | bridge |      |
| ;;; defconf |         |       |                    |         |      |        |     |        |      |
|             |         | 1     | H                  |         | _ 4≍ | ether3 |     | bridge |      |
| ;;; defconf |         |       |                    |         |      |        |     |        |      |
|             |         | 2     | IH                 |         | 44   | ether4 |     | bridge |      |
| ;;; defconf |         |       |                    |         |      |        |     |        |      |
|             |         | 3     | IH                 |         | 44   | ether5 |     | bridge |      |
| ;;; defconf |         |       |                    |         |      |        |     |        |      |
|             |         | 4     |                    |         | 44   | wlan 1 |     | bridge |      |
|             |         |       |                    |         |      |        |     |        |      |
|             |         |       |                    |         |      |        |     |        |      |
|             |         |       |                    |         |      |        |     |        |      |

### 12. Menambahkan IP address ether1 dan ether2

- Klik New Terminal,
- Isikan skrip berikut:

```
[admin@MikroTik] > ip address add address=192.168.3.2/24 interface=ether1
[admin@MikroTik] > ip address add address=20.20.20.1/24 interface=ether2
```

### 13. Routing RIP Router 2

Perintah route statis ip route add dst-address=<ip tujuan/mask> geteway=<ip gateway>, seperti pada skrip berikut:

[admin@MikroTik] > ip route add dst-address=10.10.10.0/24 gateway=192.168.3.1

### 14. Melihat Hasil Routing

Menggunakan menu IP -> Routes amati, seperti pada gambar berikut.

| Route L | ist             |     |                         |          |              |              |     | × |  |
|---------|-----------------|-----|-------------------------|----------|--------------|--------------|-----|---|--|
| Routes  | Nexthops Rules  | VRF |                         |          |              |              |     |   |  |
| + -     | - 🖌 🗶 🗖         | T   |                         |          |              | Find         | all | ₹ |  |
|         | Dst. Address    | Δ.  | Gateway                 | Distance | Routing Mark | Pref. Source |     | - |  |
| AS      | 10.10.10.0/24   |     | 192.168.3.1 reachable e | 1        |              |              |     |   |  |
| DAC     | 20.20.20.0/24   |     | bridge reachable        | 0        |              | 20.20.20.1   |     |   |  |
| DAC     | 192.168.3.0/24  |     | ether1 reachable        | 0        |              | 192.168.3.2  |     |   |  |
| DAC     | 192.168.88.0/24 |     | bridge reachable        | 0        |              | 192.168.88.1 |     |   |  |
|         |                 |     |                         |          |              |              |     |   |  |
| 4 items | (1 selected)    |     |                         |          |              |              |     |   |  |

### 15. Atau menggunakan command line

Melalu New Terminal menggunakan ip route print

```
[admin@MikroTik] > ip route print
Flags: X - disabled, A - active, D - dynamic, C - connect, S - static, r - rip,
b - bgp, o - ospf, m - mme, B - blackhole, U - unreachable, P - prohibit
                          PREF-SRC
                                                              DISTANCE
#
      DST-ADDRESS
                                           GATEWAY
0 A S 10.10.10.0/24
                                           192.168.3.1
                                                                      1
1 ADC20.20.20.0/2420.20.20.12 ADC192.168.3.0/24192.168.3.2
1 ADC 20.20.20.0/24
                                           bridge
                                                                      0
                                           ether1
                                                                      0
3 ADC 192.168.88.0/24
                           192.168.88.1
                                           bridge
                                                                      00
```

### 16. Konfigurasi PC 2

Tambahkan konfigurasi ip statis pada PC 2, seperti pada gambar berikut:

| Internet Protocol Version 4 (TCP/IPv4) Properties                                                                                                    |                   |   |  |  |  |  |  |  |
|----------------------------------------------------------------------------------------------------|-------------------|---|--|--|--|--|--|--|
| General                                                                                                    |                   |   |  |  |  |  |  |  |
| You can get IP settings assigned automatically if your network supports this capability. Otherwise, you need to ask your network administrator for the appropriate IP settings. |                   |   |  |  |  |  |  |  |
| ODtain an IP address automatically                                                                                                    |                   |   |  |  |  |  |  |  |
| • Use the following IP address:                                                                                                    |                   |   |  |  |  |  |  |  |
| IP address:                                                                                                    | 20 . 20 . 20 . 2  |   |  |  |  |  |  |  |
| Subnet mask:                                                                                                    | 255.255.255.0     |   |  |  |  |  |  |  |
| Default gateway:                                                                                                    | 20 . 20 . 02 . 1  |   |  |  |  |  |  |  |
| Obtain DNS server address autom                                                                                                    | natically         |   |  |  |  |  |  |  |
| • Us <u>e</u> the following DNS server add                                                                                                    | resses:           |   |  |  |  |  |  |  |
| Preferred DNS server:                                                                                                    |                   |   |  |  |  |  |  |  |
| Alternate DNS server:                                                                                                    |                   |   |  |  |  |  |  |  |
| Ualidate settings upon exit                                                                                                    | Ad <u>v</u> anced |   |  |  |  |  |  |  |
|                                                                                                    | OK Cancel         | l |  |  |  |  |  |  |

### 17. Manguji Koneksi dari PC 1

Lakukan pengujian dengan perintah ping PC1 ke PC2, seperti pada gambar berikut:

```
Command Prompt - □ ×
C:\Users>ping 20.20.20.2
Pinging 20.20.20.2 with 32 bytes of data:
Reply from 20.20.20.2: bytes=32 time<1ms TTL=126
Reply from 20.20.20.2: bytes=32 time=1ms TTL=126
Reply from 20.20.20.2: bytes=32 time=1ms TTL=126
Ping statistics for 20.20.20.2:
Packets: Sent = 4, Received = 4, Lost = 0 (0% loss),
Approximate round trip times in milli-seconds:
Minimum = 0ms, Maximum = 1ms, Average = 0ms
C:\Users>_
```

### 18. Menguji Koneksi dari PC 2

Lakukan pengujian dengan perintah ping PC2 ke PC3, seperti pada gambar berikut:

```
Select Command Prompt - □ ×
C:\Users\Badi>ping 10.10.10.2
Pinging 10.10.10.2 with 32 bytes of data:
Reply from 10.10.10.2: bytes=32 time=1ms TTL=126
Reply from 10.10.10.2: bytes=32 time=1ms TTL=126
Reply from 10.10.10.2: bytes=32 time=1ms TTL=126
Ping statistics for 10.10.10.2:
Packets: Sent = 4, Received = 4, Lost = 0 (0% loss),
Approximate round trip times in milli-seconds:
Minimum = 1ms, Maximum = 1ms, Average = 1ms
```

## **B.** Latihan

Tambahkan Jaringan seperti pada gambar berikut:

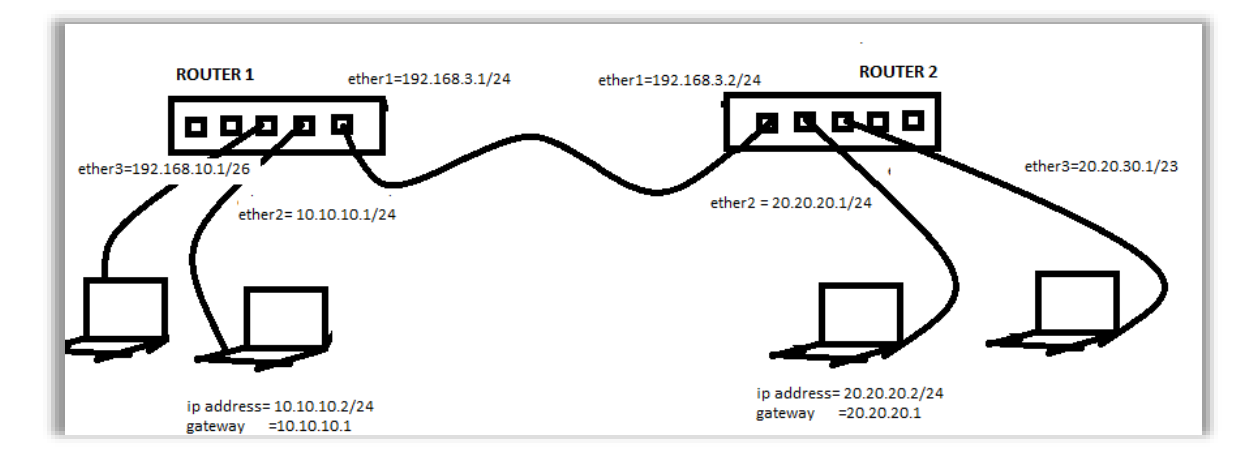

Buatlah routing static dan ujikan hasilnya.